# 台北市長照交通接送預約服務系統 『民眾預約訂車』

### 康訊科技 2025/1/1

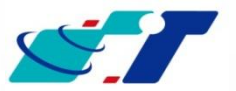

www.systech.com.tw

© 2013 Systems & Technology Corp. All rights reserved.

<u>You</u>

Norld

KARL

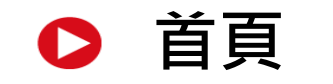

### https://tpeltct.dosw.gov.taipei

符合長期照顧管理中心評估並核定交通接送服務之對象,即可直接登入系統

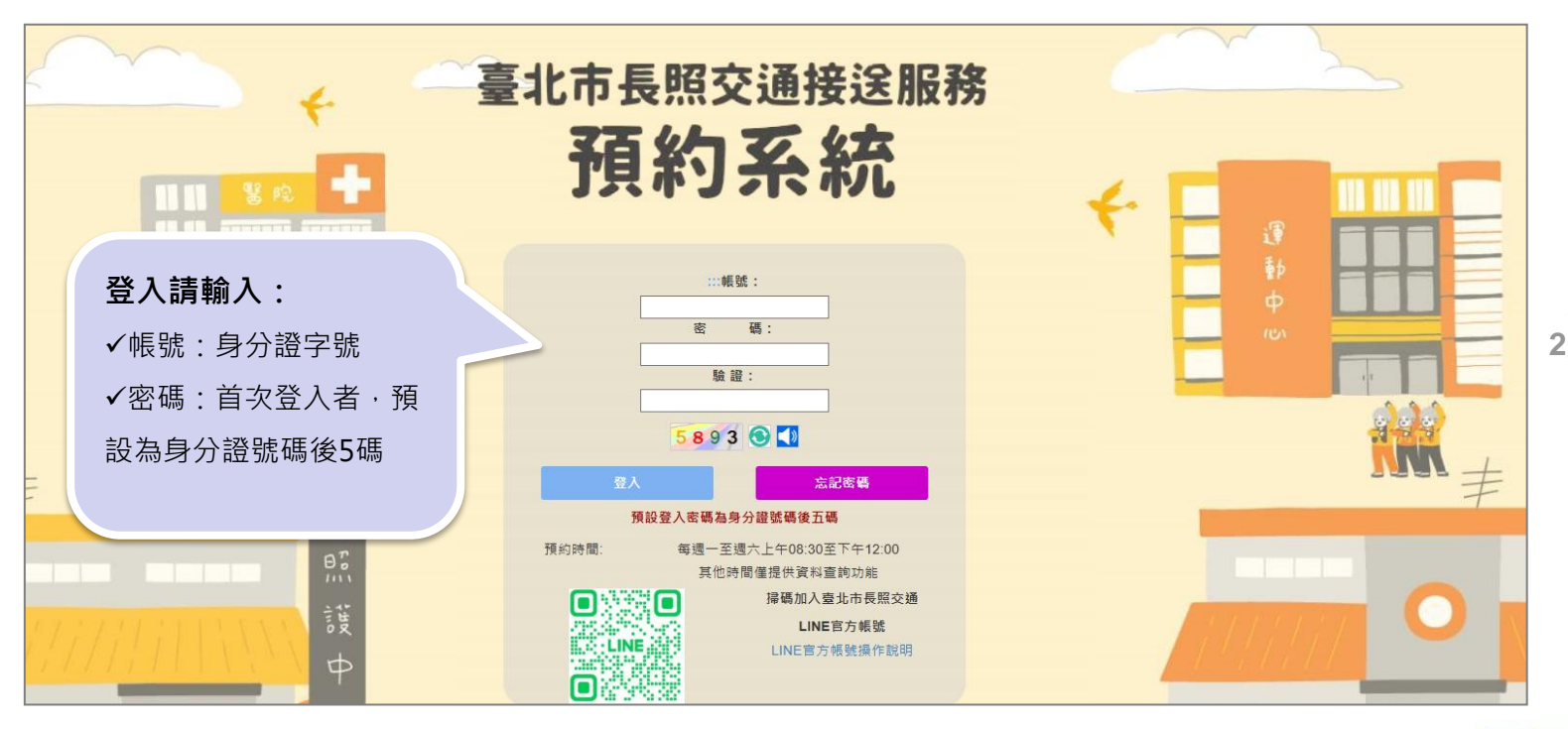

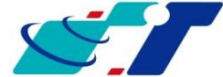

www.systech.com.tw

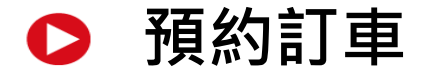

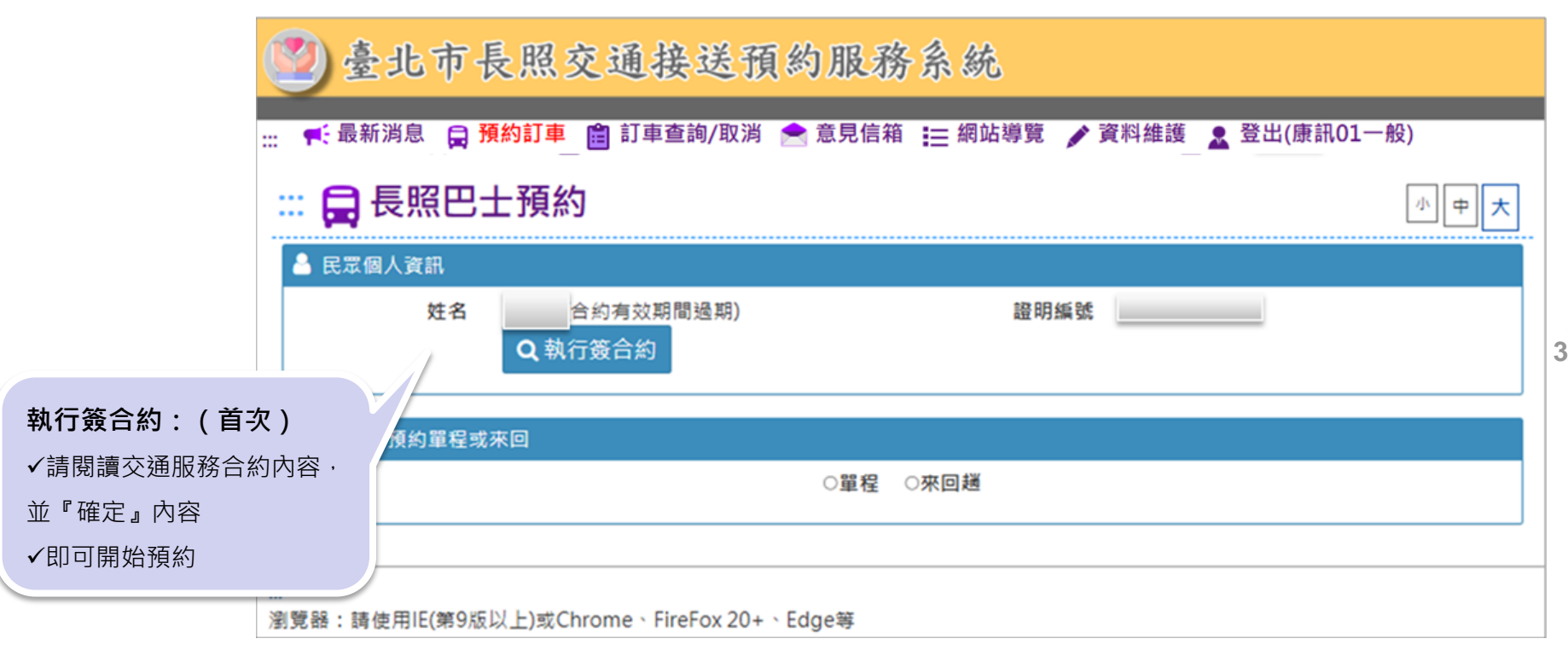

| 0 | 選擇 | 單程或來回                                                        |  |  |  |  |  |  |  |
|---|----|--------------------------------------------------------------|--|--|--|--|--|--|--|
|   |    | 臺北市長照交通接送預約服務系統                                              |  |  |  |  |  |  |  |
|   |    |                                                              |  |  |  |  |  |  |  |
|   |    | … 員長照巴士預約                                                    |  |  |  |  |  |  |  |
|   |    | ▲ 民眾個人資訊                                                     |  |  |  |  |  |  |  |
|   |    | 姓名     TEST03(已簽合約)     證明編號                                 |  |  |  |  |  |  |  |
|   |    | ■ 請選擇預約單程或來回                                                 |  |  |  |  |  |  |  |
|   |    | ○ <sup>單程</sup> ○來回趟<br>開始訂車:<br>1-點選『單程』或『來回趟』<br>2-按下『下一步』 |  |  |  |  |  |  |  |

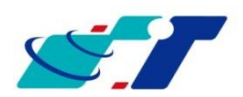

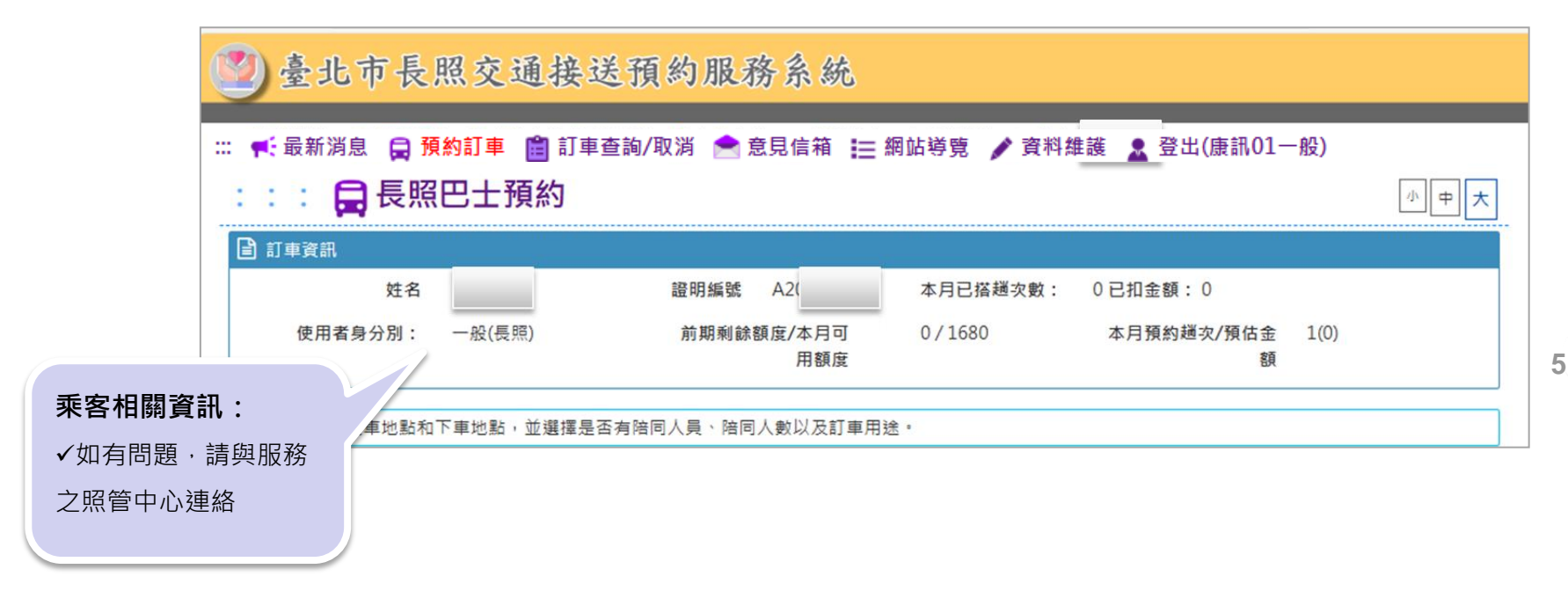

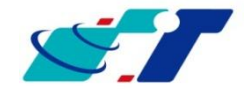

## ▶ 去程/回程訂車

去程/回程地點:

3-點選『上/下車地點』 •常用地址/醫療院所

(二選一)

4-點選陪同人員

5-訂車用途(必填)

6-輪椅(請選擇)

7-是否共乘(共乘需點選) 8-確認內容後『下一步』

www.svstech.com.tw

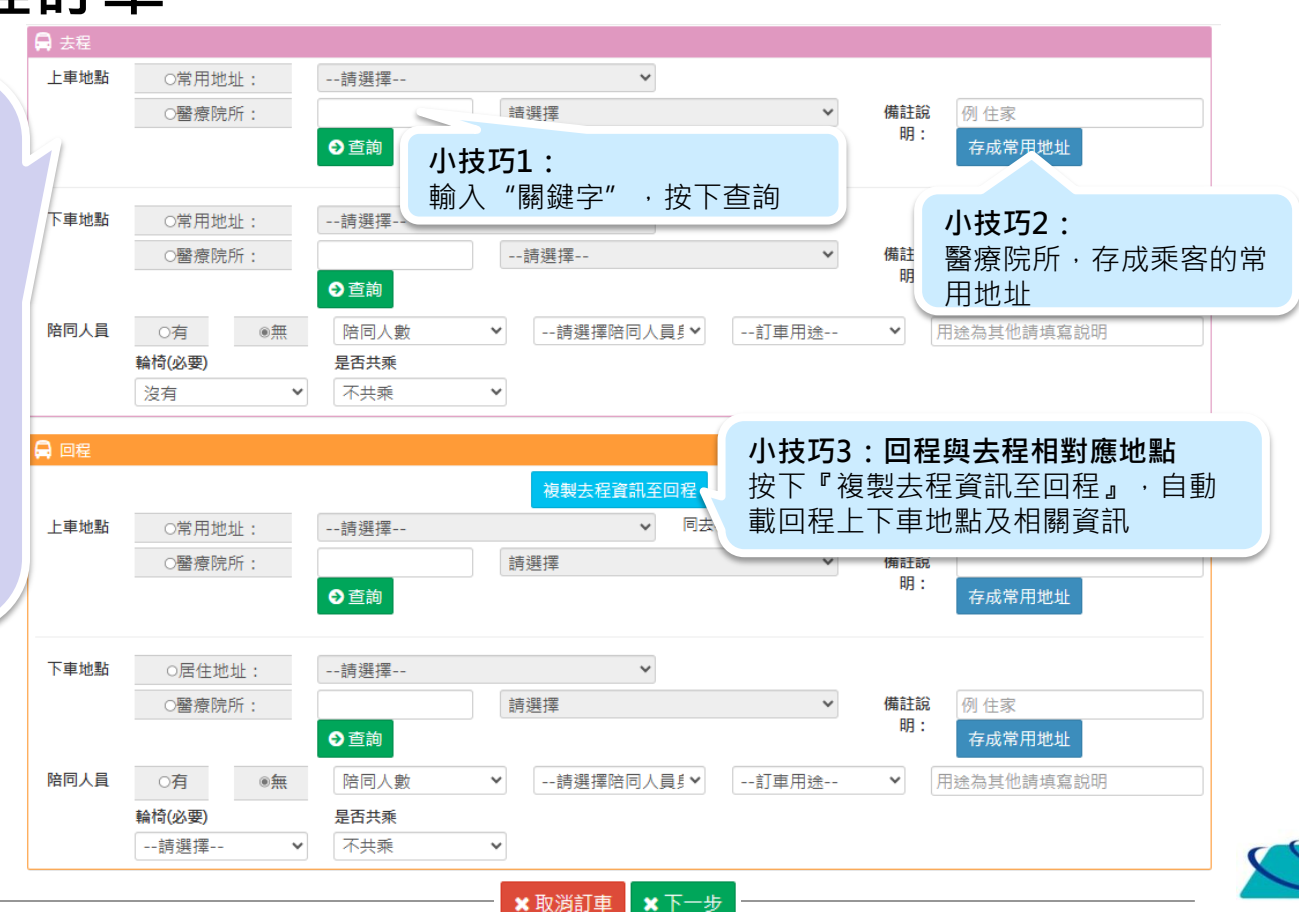

© 2013 Systems & Technology Corp. All Rights Reserved.

6

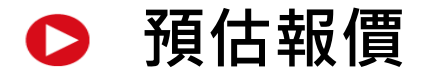

| ● 金北市長<br>★ 最新消息 員 預約訂<br>: : : : □ 長 長 男 | 照交通接送預約服務系統<br>፲車 自訂車直詢/取消/修改 含意見信箱 注意結導覽 / 責業<br>系巴士預約 | www.eztrack.com.tw 說<br>是否確定要確讓訂車?<br>報價:<br>預估法程書用: 263 元 預估去程自付費用: 78 元<br>預估總費用: 263 元<br>預估總自付費用: 78 元 | 小<br>中<br>大                     |
|-------------------------------------------|---------------------------------------------------------|----------------------------------------------------------------------------------------------------|---------------------------------|
| ● 訂単資訊<br>該輸入各批次上車地設                      | <b>預估報價:</b><br>✓此為預估報價,請注意:                            | 預信總補助金額:185元<br>若對此費用有疑慮, 請勿訂車, 確定後則視為同意此費用。<br>確定 取消                                                      | : 6已扣金額:0<br>本月預約趟灾/預估金額 1(451) |
| G 去程<br>上車地點                              | 員際收款的貨用以當大可機<br>APP為主<br>✓補助額若乘車當日・以可<br>扣除餘額为主,加有不足,   | ► ▼ 請選擇 存成常用地址                                                                                             | ✓ 備註說明: 例 住家                    |
|                                           | 請再支付差額<br>✓確認金額請按『確定』<br>✓若有議異請按『取消』<br>請改與特約商連絡        |                                                                                                    |                                 |

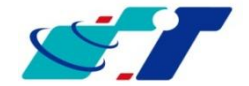

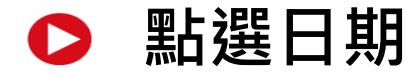

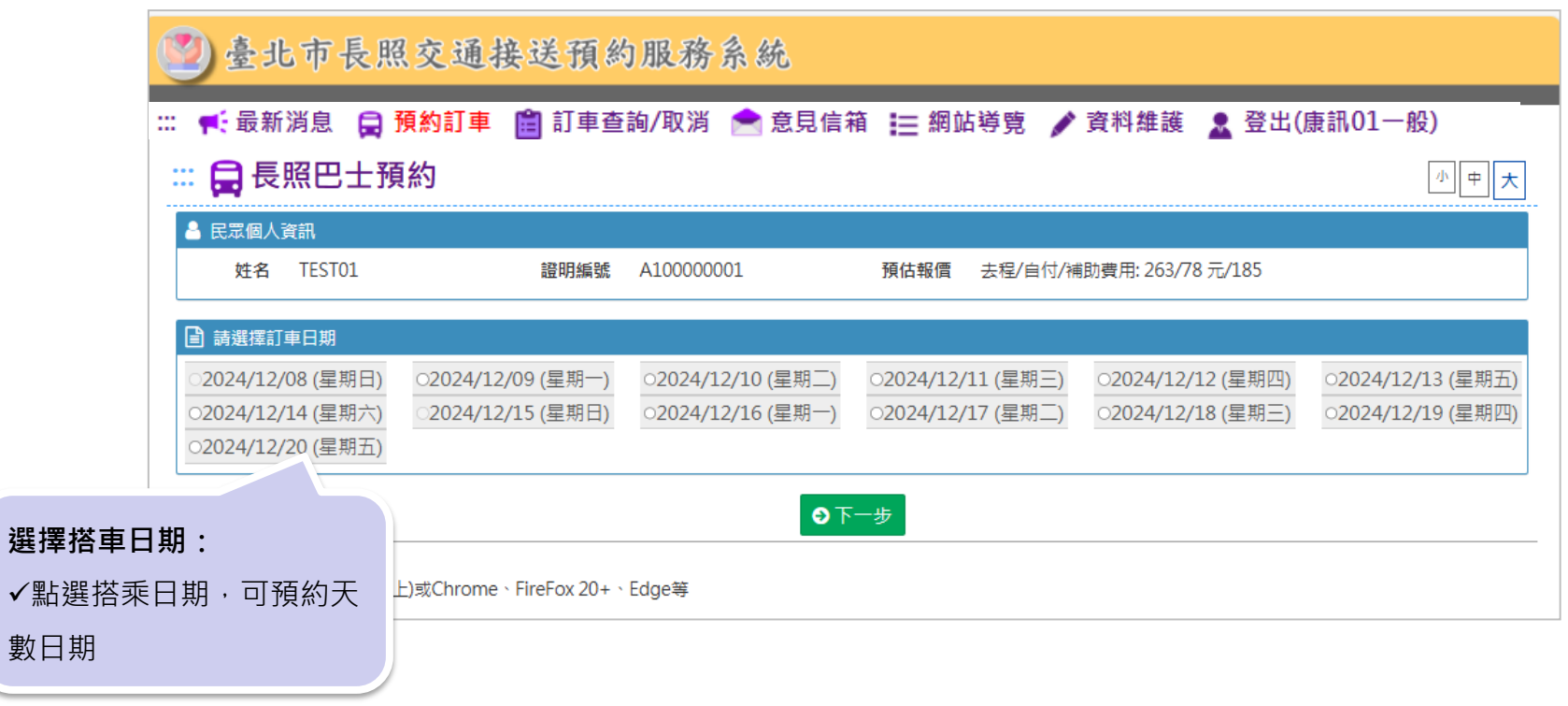

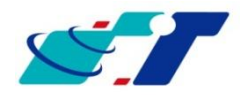

## 點選去程/回程時間及特約商

| :                | : 😭 長照巴士預   | 頁約                         |                |                |                  | 小中大            |
|------------------|-------------|----------------------------|----------------|----------------|------------------|----------------|
|                  | 訂車資訊        |                            |                |                |                  |                |
|                  | TEST03      | 2024/12/09 (星期一)           | 於本頁按下下一步後,系統   | 将保留此趟次名額15分鐘   | ,如果没在15分鐘內完成訂車,」 | 則此訂車紀錄無效。      |
|                  | 🔒 去程上車時間    |                            |                |                |                  |                |
|                  | 06:00       | 06:15                      | 06:30          | 06:45          | O 07:00          | ○ <b>07:15</b> |
|                  | 0 07:30     | O 07:45                    | 008:00         | 08:15          | 08:30            | O <b>08:45</b> |
|                  | ● 09:00     | o <b>09:15</b>             | 09:30          | 09:45          | o 10:00          | o 10:15        |
| /                | o 10:30     | o 10:45                    | o <b>11:00</b> | o <b>11:15</b> | o <b>11:30</b>   | o <b>11:45</b> |
| 點選士程店問·          | o 12:00     | o 12:15                    | o <b>12:30</b> | o <b>12:45</b> | o 13:00          | o 13:15        |
| 和进去任时间.          | o 13:30     | o 13:45                    | o <b>14:00</b> | 0 14:15        | o <b>14:30</b>   | o 14:45        |
| ✓點選去程上車時間        | o 15:00     | o 15:15                    | o <b>15:30</b> | o <b>15:45</b> | o 16:00          | o <b>16:15</b> |
| 注意・需點選『時間』,      | 0 16:30     | O 16:45                    | o <b>17:00</b> | O <b>17:15</b> | o 17:30          | 0 17:45        |
|                  | 0 18:00     | O 18:15                    | o <b>18:30</b> | ○ 18:45 /J     | 、技巧4:            |                |
| 卜方特約商才會顯不出來      | 0 19:30     | O 19:45                    | o 20:00        | ○ 20:15 黑      | 選『不一樣的時間』        | · 特約商會顯示       |
|                  | 🛱 請選擇特約商:   |                            |                | 時              | 間是否有"正位"         | <b></b>        |
|                  | □清山交通 (候補)  | □太豐交通 (候補)                 | □ 福倫交通 (候補)    | □ 台灣微入 *       | 有『止位』貝面→只        | k能選1位特約商       |
|                  | □大瑩長照 (候補)  | □ 小驢駒 <b>(</b> 候補 <b>)</b> | □吉盛交通 (候補)     | □ 好爸爸 (候       | 六角               | ▶ □ 肥迭 3 佪 付約  |
|                  | □ 金旺租賃 (候補) | □ 生通 (候補)                  | □ 生活交通 (候補)    | □ 北台灣 (候補)     | □ 亞捷汽車 (候補)      | □ 三合利 (候補)     |
|                  | □台灣福祉 (候補)  | □ 台灣樂活 (候補)                | □台灣長期照顧 (候補)   | □台灣樂康 (候補)     | □ 台灣長善 (候補)      |                |
| w.systech.com.tw |             |                            | 3上一步           | ●回程            |                  |                |

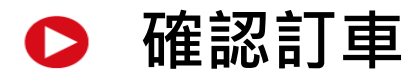

|            | 📮     | : 😭 長照巴士預約 |                      |             |                                              |                                                               |  |  |  |  |  |
|------------|-------|------------|----------------------|-------------|----------------------------------------------|---------------------------------------------------------------|--|--|--|--|--|
|            | 💄 請確調 | 忍訂車資訊是否正確  |                      |             |                                              |                                                               |  |  |  |  |  |
|            |       | TEST03     | 2024/12/09 (星期一)     | 注意事項 •      | 此預定時段將於 2024/<br>車程序。<br>如上下車地址須修正,<br>成功訂車。 | /12/06 16:21:56 失效,請盡快點選「確認訂車」完成訂<br>請先完成訂車程序後,至訂車紀錄查詢內修改,以確保 |  |  |  |  |  |
|            | 🔒 去程  | 09:00 補位   |                      |             |                                              |                                                               |  |  |  |  |  |
|            |       | 上車地點:      | 台北市中山區龍江街42號         |             | 備註說明:                                        | 無                                                             |  |  |  |  |  |
|            |       | 下車地點:      | 台北市大安區敦煌里仁愛路四段266巷6號 |             | 備註說明:                                        | 無                                                             |  |  |  |  |  |
| 催認訂車:      |       | 陪同人員:      | 無                    |             | 訂車用途:                                        | 門診                                                            |  |  |  |  |  |
| ✔確認訂車內容    |       |            |                      |             |                                              |                                                               |  |  |  |  |  |
|            |       | 30 補位      |                      |             |                                              |                                                               |  |  |  |  |  |
| ✔按下"唯認訂里』  |       | 上車地點:      | 台北市大安區敦煌里仁愛路四段266巷6號 |             | 備註說明:                                        | 無                                                             |  |  |  |  |  |
| 註:限定15分鐘內需 | 確認    | 下車地點:      | 台北市中山區龍江街42號         |             | 備註說明:                                        | 無                                                             |  |  |  |  |  |
| 皇成訂甫程序     |       | 陪同人員:      | 無                    |             | 訂車用途:                                        | 門診                                                            |  |  |  |  |  |
| 儿戏时手住的     | _     |            | 3                    | 【取消訂車 🛛 ❷ 🖗 | 確認訂車                                         |                                                               |  |  |  |  |  |
|            |       |            |                      |             |                                              |                                                               |  |  |  |  |  |

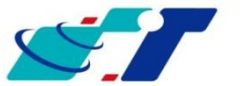

### ▶ 訂車查詢/取消-預約訂車

| 2 臺北市長照交通接送預約服務系統                                                                |              |                  |              |                    |                    |             |              |                 |               |  |  |  |
|----------------------------------------------------------------------------------|--------------|------------------|--------------|--------------------|--------------------|-------------|--------------|-----------------|---------------|--|--|--|
| :: €:最新消息 員 預約訂車 圖_訂車查詢/取消 含意見信箱 :=:網站導覽 /資料維護 2 登出(康訊01一般)<br>::: 旨訂 車紀錄查詢-預約清單 |              |                  |              |                    |                    |             |              |                 |               |  |  |  |
| 訂車查詢/取消:                                                                         | 訂車結果·如欲取消    | 搭車日前二天或已         | 記派車趙次・請      | <b>洽服務特約商。</b>     |                    |             |              |                 | <b>1</b> 歷史紀錄 |  |  |  |
| ╱進入『訂重杳詢/取消』                                                                     | 」商           | 日期               | 上車時間         | 上車地點               | 下車地點               | 訂車狀態        | 車號 功能        | 數位身份            | 滿意度評分         |  |  |  |
| /如欲取消:                                                                           | EST_A單位01    | 2025/01/02       | 06:30        | 臺北市大安區中山北路7段82巷1號  | 新北市三重區長安里三和路二段174號 | 正位(來回趟去程)   | Q 檢視<br>★ 取消 | <b>Q</b> QRCODE | <b>Q</b> 評分   |  |  |  |
| 請於搭車日"前二日"                                                                       | EST_A單位01    | 2025/01/02       | 12:45        | 新北市三重區長安里三和路二段174號 | 臺北市大安區中山北路7段82巷1號  | 正位(來回趟回程)   | Q 檢視         | <b>Q</b> QRCODE | <b>Q</b> ,評分  |  |  |  |
| 安下『取消』鍵                                                                          |              |                  |              |                    |                    |             | × 収/月        |                 | 1/1 共2筆       |  |  |  |
| ····<br>瀏覽器:請                                                                    | 使用IE(第9版以上)可 | €Chrome \ FireFc | ox 20+ 、Edge | <del>\$</del>      |                    | 取消鍵<br>(需為搭 | 車日前二         | 日·才可以           | (按下)          |  |  |  |

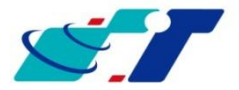

11

www.systech.com.tw

| 1 申查許           | 列权                                                                  | 消-虚           | 歷史紅                                     | 録           |            |           |           |       |         |                 |         |      |
|-----------------|---------------------------------------------------------------------|---------------|-----------------------------------------|-------------|------------|-----------|-----------|-------|---------|-----------------|---------|------|
| 💟 臺北市長          | 照交通推                                                                | 接送預約          | 服務系統                                    |             |            |           |           |       |         |                 |         |      |
| :: 🛒 最新消息 🔒 預約訂 | :: 🛒 最新消息 😭 <u>預約訂車 💼 訂車查詢/取消</u> 合 意見信箱 🧮 網站導覽 🎤 資料維護 🤰 登出(康訊01一般) |               |                                         |             |            |           |           |       |         |                 |         |      |
| ::: 😭 訂車紀錄      | 查詢-預約                                                               | ]清單           |                                         |             |            |           |           |       |         |                 |         |      |
| 14天內訂車結果·如欲I    | 取消搭車日前二天                                                            | 或已派車趟次·誹      | ☐ 2 1 2 1 2 1 2 1 2 1 2 1 2 1 2 1 2 1 2 |             |            |           |           |       |         | 按下『歷史紀錄』        |         |      |
| □ 药化注留          |                                                                     |               |                                         |             |            |           |           |       |         |                 | ▶ 歴史紀義  |      |
| 歷史紀錄:           | 日期                                                                  | 上車時間          | 上車地點                                    |             | 下車地點       |           | 訂車狀態      | 車號    | 功能      | 數位身份            | 滿意度評分   |      |
| ケャント・クロングをする。   | . 2025/01/0                                                         | 02 06:30      | 臺北市大安區中山北區                              | 格7段82巷1號    | 新北市三重區長安里三 | 和路二段174號  | 正位(來回趟去程) |       |         | <b>Q</b> QRCODE | Q評分     |      |
| 顯示已搭過之車趟資訊      | 1 2025/01/0                                                         | )2 12:45      | 新北市三重區長安里3                              | 三和路二段174號   | 臺北市大安區中山北路 | 7段82巷1號   | 正位(來回趟回程) |       |         | <b>Q</b> QRCODE | Q評分     |      |
|                 |                                                                     | <b>门</b> 訂車紀錄 | <b>淥查詢-歷史紀</b> 錄                        | ₹<br>       |            |           |           |       |         |                 | 1/1 #03 |      |
|                 |                                                                     |               |                                         |             | 月份: 2      | 024/12    | ~         | 類型:   | 全部      |                 | ▲ 查詢    | 匯出   |
| 瀏覽器:請使用IE(第9版以上 | L)或Chrome                                                           | 歷史紀錄          |                                         |             |            |           |           |       |         |                 |         | ▶ 預約 |
|                 |                                                                     | No 類型(業者      | ) 日期                                    | 上車          | 時間 上車地點    |           | 下車地點      |       |         | 訂車狀             | 態 車號    | 功能   |
|                 |                                                                     | 1 長照(TES)     | 「_A單位01) 2025,                          | /01/01 11:1 | 臺北市大安區中山   | 北路7段82巷1號 | 新北市三重區    | 長安里三和 | 路二段174號 | 正位(單            | 1程)     | Q檢視  |
|                 |                                                                     |               |                                         |             |            |           |           |       |         |                 |         |      |

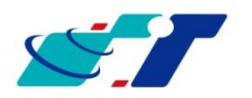

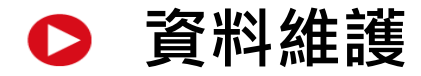

| C          | 🧐 臺北市長照交通接送預約服務系統                                           |                           |       |                                    |           |  |  |  |  |  |  |
|------------|-------------------------------------------------------------|---------------------------|-------|------------------------------------|-----------|--|--|--|--|--|--|
|            | … 🛒 最新消息 😝 預約訂車 💼 訂車查詢/取消 🜨 意見信箱 ≔ 網站導覽 🖌 資料維護 👱 登出(康訊01一般) |                           |       |                                    |           |  |  |  |  |  |  |
|            | 小 <b>中 大</b>                                                |                           |       |                                    |           |  |  |  |  |  |  |
|            | - ■ ■ ■ ■ ■ ■ ■                                             | 資訊                        |       |                                    |           |  |  |  |  |  |  |
|            |                                                             | <b>姓名</b> 康訊01一般          | 證明編號  |                                    | ✔ 修改密碼    |  |  |  |  |  |  |
| 資料維護:      |                                                             | 性別 女                      | 出生年月日 | 1954/07/29                         |           |  |  |  |  |  |  |
| ✓進入,顯示民需其: | *                                                           | 證明到期日                     | 失能等級  | 5級/中度失能                            |           |  |  |  |  |  |  |
| 資料         |                                                             | 障礙等級/類別 /                 | 一般    |                                    |           |  |  |  |  |  |  |
|            |                                                             |                           |       |                                    |           |  |  |  |  |  |  |
| ✔新增『醫院院所』  | 至                                                           | 1 台北市中正區中山南路7號            | 備註    | 台大新館(台大新館)                         | ☞編輯   ★刪除 |  |  |  |  |  |  |
| 常用地址       |                                                             | 2 新北市新莊區興漢里中正路213號        | 備註    | 醫療財團法人徐元智先生醫藥基金會附設亞東居家護<br>理所      | ☞ 編輯 🗙 刪除 |  |  |  |  |  |  |
|            |                                                             | 3 新北市板橋區南雅南路二段21號         | 備註    | 亞東醫院(亞東醫院)                         | ☑編輯   ★刪除 |  |  |  |  |  |  |
|            |                                                             | 4 新北市中和區力行里中正路291號        | 備註    | 衛生福利部雙和醫院附設居家護理所(委託臺北醫學大<br>學興建經營) | ☑ 編輯 ★ 刪除 |  |  |  |  |  |  |
|            |                                                             | 5 臺北市大安區天山里15鄰中山北路7段82巷1號 | 備註    | 居住地                                | び編輯 ★ 刪除  |  |  |  |  |  |  |

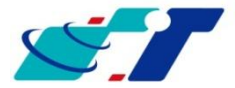

13

www.systech.com.tw

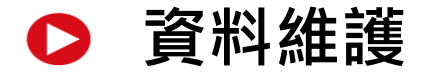

#### 📑 居住地址

| 地址 |   |                         |    |                                    |      |      |
|----|---|-------------------------|----|------------------------------------|------|------|
|    | 1 | 台北市中正區中山南路7號            | 備註 | 台大新館(台大新館)                         | ☞ 編輯 | ★刪除  |
|    | 2 | 新北市新莊區興漢里中正路213號        | 備註 | 醫療財團法人徐元智先生醫藥基金會附設亞東居家護<br>理所      | ☞ 編輯 | ★刪除  |
|    | 3 | 新北市板橋區南雅南路二段21號         | 備註 | 亞東醫院(亞東醫院)                         | ☞ 編輯 | ★刪除  |
|    | 4 | 新北市中和區力行里中正路291號        | 備註 | 衛生福利部雙和醫院附設居家護理所(委託臺北醫學大<br>學興建經營) | ☞ 編輯 | ★刪除  |
|    | 5 | 臺北市大安區天山里15鄰中山北路7段82巷1號 | 備註 | 居住地                                | ☞ 編輯 | ★ 刪除 |

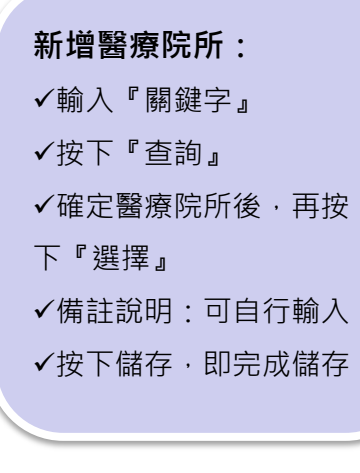

| 圳 | L,路街段名稱以及P | 門牌號碼為必要的 | 開位。   |     |            |     |   |     |   |             |      |    |
|---|------------|----------|-------|-----|------------|-----|---|-----|---|-------------|------|----|
|   | ● 查詢       | 請選擇      |       |     |            |     | ~ | →選擇 |   |             |      |    |
|   |            | ~        | 村田湖   |     | 路街船        |     |   |     | 巷 |             | 弄    | 14 |
|   | 味力         |          | 151主神 | 使力  | 」<br>山山 HX |     |   | 安   |   |             |      |    |
|   | אונ        |          |       | 1安之 |            | ] , |   | 王   |   |             |      |    |
|   | 備註說明:      |          |       |     |            |     |   |     |   | <b>四</b> 儲存 | ★ 清除 |    |
|   |            |          |       |     |            |     |   |     |   |             |      |    |

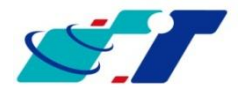

www.systech.com.tw

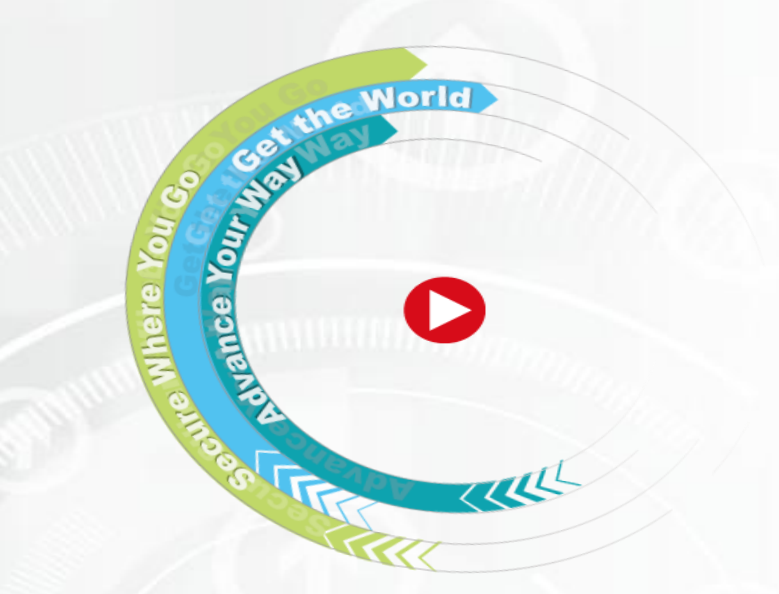

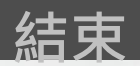

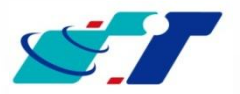